# Huawei omvormer aansluiten op de SolarGatewayPRO

Onderstaande handleiding beschrijft het verbinden van de SolarGatewayPRO met diverse Huawei omvormers. We raden altijd aan om de SolarGatewayPRO aan te sluiten via Modbus RTU, omdat dit bedraad is en hierdoor wordt de continuïteit van de werking van het systeem geborgd.

# De kabel

Om een verbinding tussen de omvormer en de SolarGatewayPRO te realiseren, gebruik je minimaal een 2-aderige kabel. Een 3-aderige kabel is nog beter want dan heb je ook een aarde contact waardoor de verbinding stabieler is.

Let erop dat je dan kleine adereindhulzen nodig hebt om de draadjes in de COM-stekker te kunnen verbinden.

# De kabel aansluiten op de SolarGatewayPRO

Sluit de kabel aan op poort 5, X10 op de SolarGatewayPRO.

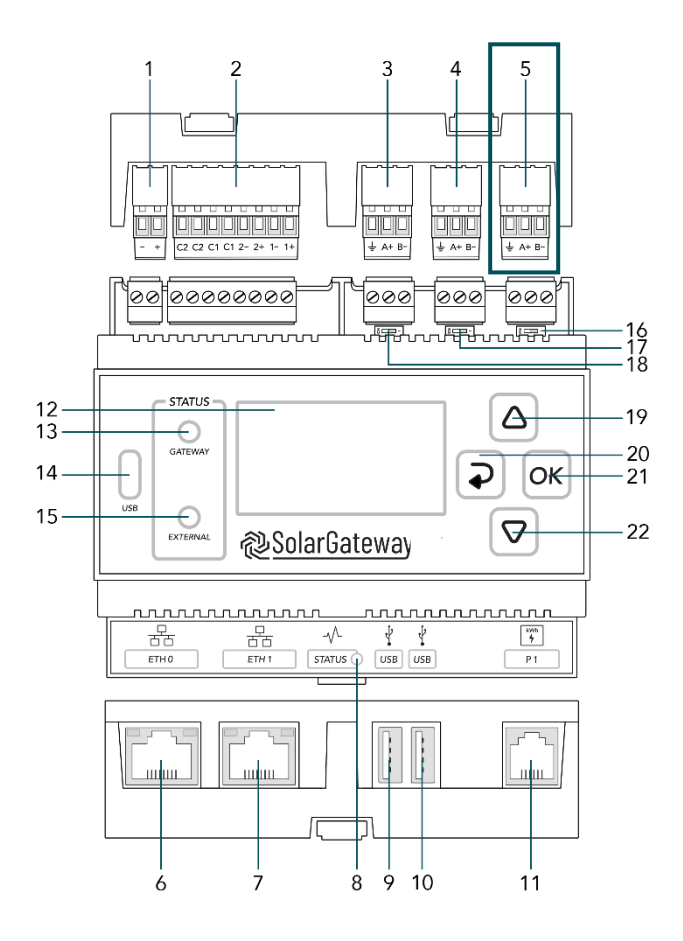

- 1. X14 DC Input Poort
- 2. X13 GPIO Poort
- 3. X12 RS485 Poort C → Vrije Poort
- 4. X11 RS485 Poort B → kWh-meters
- 5. X10 RS485 Poort A → Omvormers
- 6. ETH Poort 0 / POE
- 7. ETH Poort 1
- 8. Status LED
- 9. USB Poort 0
- 10. USB Poort 1
- 11. P1 Poort
- 12. LCD Scherm
- 13. Gateway status LED
- 14. USB-C Poort
- 15. Service status LED
- 16. X10 Beëindig knop
- 17. X11 Beëindig knop
- 18. X12 Beëindig knop
- 19. Pijl omhoog knop
- 20. Terug knop
- 21. OK knop
- 22. Pijl omlaag knop

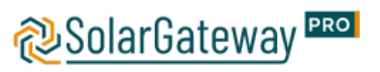

| X10 RS485 Connector |          |    |                            |  |  |  |
|---------------------|----------|----|----------------------------|--|--|--|
|                     | Pin naam | -  | Omschrijving               |  |  |  |
| - A+ B-             | 1        | В- | RS485 Negatief signaal     |  |  |  |
|                     | 2        | A+ | RS485 Positief signaal     |  |  |  |
|                     | 3        | Ŧ  | RS485 Bescherming (ISOGND) |  |  |  |

# De kabel aansluiten op de omvormer of Smartlogger

Als er een Huawei Smartlogger aanwezig is dan kan de SolarGatewayPRO hier rechtstreeks op aangesloten worden. Indien dit niet het geval is, zal deze rechtstreeks op de omvormer(s) aangesloten worden.

De kabel aansluiten op de omvormer

Sluit de kabel aan op Huawei-omvormer. Gebruik hiervoor onderstaande tabel. Sluit de kabel aan in de COM-stekkers van de omvormer.

| PIN configuratie COM stekker | Huawei 1-fase (L1) | Huawei 3-fase (M1) |  |  |  |
|------------------------------|--------------------|--------------------|--|--|--|
| Oranje                       | Pin 2 (A1 +)       | Pin 1 (A1-1 +)     |  |  |  |
| Oranje/ Wit                  | Pin 1 (B1 -)       | Pin 3 (B1-1 -)     |  |  |  |

Huawei PIN-verdeling

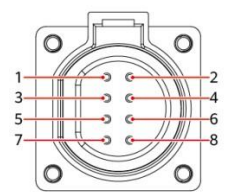

đ đ đ đ đ OM

Tabel5-3 Definitie COM-poort

| INT. | Label                                        | Definitie                                                                    | SUN2000                                                                             | SUN2000                                                                                           |                        |                                               |                                                               |                                                                   | 15                     | S10W00002                                                   |                                               |                                                                                        |
|------|----------------------------------------------|------------------------------------------------------------------------------|-------------------------------------------------------------------------------------|---------------------------------------------------------------------------------------------------|------------------------|-----------------------------------------------|---------------------------------------------------------------|-------------------------------------------------------------------|------------------------|-------------------------------------------------------------|-----------------------------------------------|----------------------------------------------------------------------------------------|
| 1    | 485B1                                        | RS485B, RS485<br>differentieel                                               | -                                                                                   | Verbinding met de<br>SUN2000's.                                                                   | Pin                    | Definitie                                     | Functie                                                       | Beschrijving                                                      | Pin                    | Definitie                                                   | Functie                                       | Beschrijving                                                                           |
| 2    | 485A1                                        | RS485A, RS485<br>differentieel                                               | -                                                                                   |                                                                                                   | 1                      | 485A1-1                                       | RS485A,<br>RS485<br>differentieel<br>signaal+                 | Wordt gebruikt<br>om omvormers<br>in cascade te<br>zetten of voor | 2                      | 485A1-2                                                     | RS485A,<br>RS485<br>differentieel<br>signaal+ | Wordt<br>gebruikt om<br>omvormers in<br>cascade te                                     |
| 3    | 485B2                                        | RS485B, RS485<br>differentieel<br>signaal-                                   | Wordt gebruikt voor<br>aansluiting op de<br>RS485-signaalpoorten<br>van de accu- en | Wordt gebruikt voor<br>aansluiting op de RS485-<br>signaalpoorten van de<br>accu- en stroommeter. | 3                      | 485B1-1                                       | RS485B, RS485<br>differentieel<br>signaal-                    | aansluiting op de<br>RS485-signaalp<br>oort van de<br>SmartLogger | 4                      | 485B1-2                                                     | RS485B,<br>RS485<br>differentieel<br>signaal- | zetten of voor<br>aansluiting op<br>de<br>RS485-signaal<br>poort van de<br>SmartLogger |
|      | stroommeter. Wanneer<br>zowel de accu als de | Wanneer zowel de accu<br>als de stroommeter zijn                             | 5                                                                                   | PE                                                                                                | Aarding<br>afscherming | N.v.t.                                        | 6                                                             | PE                                                                | Aarding<br>afscherming | N.v.t.                                                      |                                               |                                                                                        |
|      |                                              | stroommeter zijn<br>geconfigureerd,<br>moeten deze op de<br>poorten 485B2 en | geconfigureerd, moeten<br>deze op de poorten<br>485B2 en 485A2 worden<br>gekrimpt.  | 7                                                                                                 | 485A2                  | RS485A,<br>RS485<br>differentieel<br>signaal+ | Wordt gebruikt<br>voor aansluiting<br>op de<br>RS485-signaalp | 8                                                                 | DIN1                   | Spanningsloo<br>s contact voor<br>planning van<br>stroomnet | N.v.t.                                        |                                                                                        |

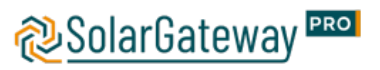

#### Kabel aansluiten op de Smartlogger 3000

Sluit de netwerkkabel van stap 1 aan in de eerste beschikbare COM Poort op de SmartLogger. Gebruik hiervoor onderstaande afbeelding uit de Huawei handleiding.

1. Connect an RS485 communications cable.

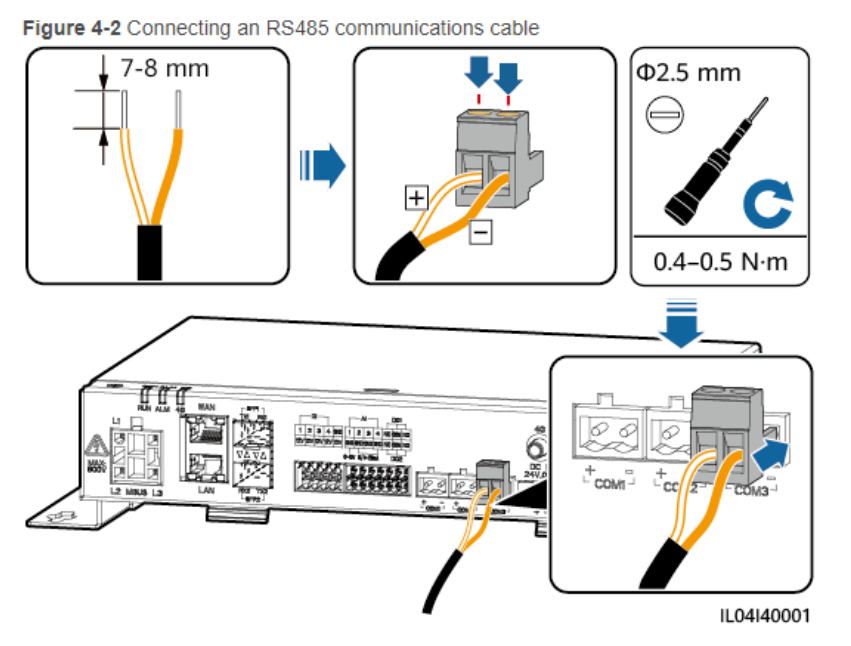

| Port                 | Silk Screen | Description                        |
|----------------------|-------------|------------------------------------|
| COM1, COM2, and COM3 | +           | RS485A, RS485 differential signal+ |
|                      | _           | RS485B, RS485 differential signal- |

Log vervolgens in op de Web User Interface van de Huawei SmartLogger 3000 en ga naar de RS485 instellingen om alle waardes in te vullen.

Figure 6-38 Setting RS485 parameters

| F @ power system   |                  |               |     |                 |            | 1        | Eng           | lish 🗸 🔞 🕞   |
|--------------------|------------------|---------------|-----|-----------------|------------|----------|---------------|--------------|
| Zuspu e            | Deployment V     | Vizard Over V | iew | Monitoring Quer | y Settings | Settings |               | al (🛕 🔔 💷)   |
| 🗆 User Param.      | RS485            | R5485         |     |                 |            |          |               |              |
| – Comm. Param.     | RS485            | Protocol      |     | Baud rate       | Parity     | Stop Bit | Start address | End address  |
| Wireless Network   | COM1             | Modbus        | ~   | 9600 🗸          | None 💙     | 1 🗸      | 1 [1, 247]    | 247 [1, 247] |
| Wired Network      |                  | Modbus        | ~   | 9600 🗸          | None 🗸     | 1 💌      | 1 [1, 247]    | 247 [1, 247] |
| R\$485             | DS/185           | Modbus        | ~   | 9600 🗸          | None 🗸     | 1 🗸      | 1 [1, 247]    | 247 [1, 247] |
| Power Meter Submit |                  |               |     |                 |            |          |               |              |
| Management System  | 8 Night Comm. Se | ettings       |     |                 |            |          |               |              |
| Modbus TCP         | ✓ ⊗ Records      |               |     |                 |            |          |               |              |

Protocol, Baud rate, Parity, en Stop Bit moeten worden ingesteld op de zelfde waardes voor alle devices verbonden met de desbetreffende COM-poort. Het protocol moet ingesteld worden op Modbus-Slave. Zie onderstaande tabel voor alle betekenissen.

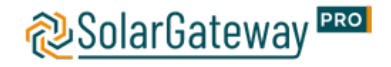

| Parameter     | Omschrijving                                                                                                    |
|---------------|----------------------------------------------------------------------------------------------------|
| Protocol      | Stel deze parameter in op basis van het protocoltype van het aangesloten apparaat.                                                                                                |
|               | De waarde kan Modbus, IEC103, DL/T645, Modbus-Slave of<br>Modbus-Control zijn.                                                                                                    |
|               | OPMERKING:                                                                                                    |
|               | <ul> <li>Als de SmartLogger als slave-knooppunt dient voor de verbinding<br/>met een apparaat van derden via Modbus-RTU, stel het protocol<br/>dan in op Modbus-Slave.</li> </ul> |
|               | - Als de aangesloten frequentieregelaar een snelle netplanning<br>uitvoert via zowel MBUS als RS485, stel het protocol dan in op<br>Modbus-Control.                               |
| Baud rate     | tel deze parameter in op basis van de baudrate van het<br>aangesloten apparaat.                                                                                                   |
|               | De waarde kan 1200, 2400, 4800, 9600, 19200 of 115200 zijn                                                                                                    |
| Parity        | Stel deze parameter in op basis van de pariteitsmodus van het<br>aangesloten apparaat.                                                                                            |
|               | De waarde kan None, Odd of Even pariteit zijn.                                                                                                    |
| Stop Bit      | Stel deze parameter in op basis van de stopbit van het aangesloten<br>apparaat.                                                                                                   |
|               | De waarde kan 1 of 2 zijn.                                                                                                    |
| Start address | $1 \leq$ Startadres $\leq$ Communicatieadres van het aangesloten apparaat                                                                                                    |
| End address   | s Eindadres s 247                                                                                                    |
|               | De adressegmenten van COM-poorten kunnen elkaar overlappen.                                                                                                    |
|               | OPMERKING:                                                                                                    |
|               | De begin- en eindadressen hebben geen invloed op de                                                                                                    |
|               | aangesloten apparaten.                                                                                                    |

# Omvormer instellen in de SolarGatewayPRO

Er kan hier gekozen worden om de instellingen verder op de SolarGatewayPRO zelf te doen of de instellingen via het portaal te doen.

Voor de meest actuele handleiding voor het instellen van de SolarGatewayPRO via het apparaat zelf, raadpleeg: <u>https://docs.embion.nl/docs/12/v3.3.1/html//solargatewaypro-manual/content/NL/#sec-invertersettings</u>

Voor de meest actuele handleiding voor het instellen van de SolarGatewayPRO via het portaal (HUB), raadpleeg: <u>https://docs.embion.nl/docs/70/v1.19.10/html//hub-manual/#device-settings</u>

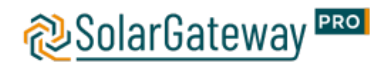